## Seite 76 Beispiel 1

## Detaillierte Lösung für SHARP EL-9900G

| Im Funktionen-Editor wird die entsprechende Funktion<br>eingegeben.<br>Die Betragsfunktion <i>abs</i> , die im Display in Form von<br>Betragsstrichen dargestellt wird, findet man unter MATH<br>B NUM 1.                                                             | ACALC<br>BNUM<br>PROB Bround(<br>ICONV Bipart<br>ANGLE Ufpart<br>FINEQ Sint<br>GLOGIC Bmin(<br>HCOMPLX | Y1 <b>8</b>  X2-2X <br>Y2=<br>Y3=<br>Y4=<br>Y5=<br>Y6= |
|----------------------------------------------------------------------------------------------------|----------------------------------------------------------------------------------------------------|--------------------------------------------------------|
| Zunächst lässt man den Graphen mit der Standard-Einstellung zeichnen: ZOOM A 5 Default.                                                                                                    |                                                                                                    |                                                        |
| Für eine Vergrößerung bietet sich in diesem Fall der ZoomIn-<br>Befehl ( $(ZOOM)$ A 3 $In$ ) an, dabei bleiben die gleichen<br>Skalierungen von x- und y-Achse erhalten.<br>Es hat sich bewährt, die Zoomfaktoren jeweils auf 2 zu stellen:<br>(ZOOM) B FACTOR ENTER. | AZOOM<br>BETODUX<br>Set factor<br>DPUWER<br>IEXP<br>TRIG<br>HYP<br>GSTO<br>RCL<br>Press[ENTER]         | Zoom factor<br>X_Fact= 2<br>Y_Fact= 2                  |
| Den Wert des Integrals berechnet man dann mithilfe des<br>Programms <i>INTEGRAL</i> (PRGM A Exec 3)                                                                                                    |                                                                                                    | INTEGRAL<br>U=<br>-1<br>0=<br>3<br>3<br>JY1(X)dz=<br>4 |

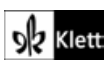